## ご自宅の端末でログインする手順

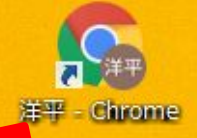

## ①クロームブラウザがない場合,ク ロームブラウザをインストールします。

## ②ブラウザをクリックします。

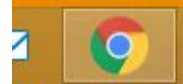

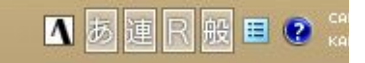

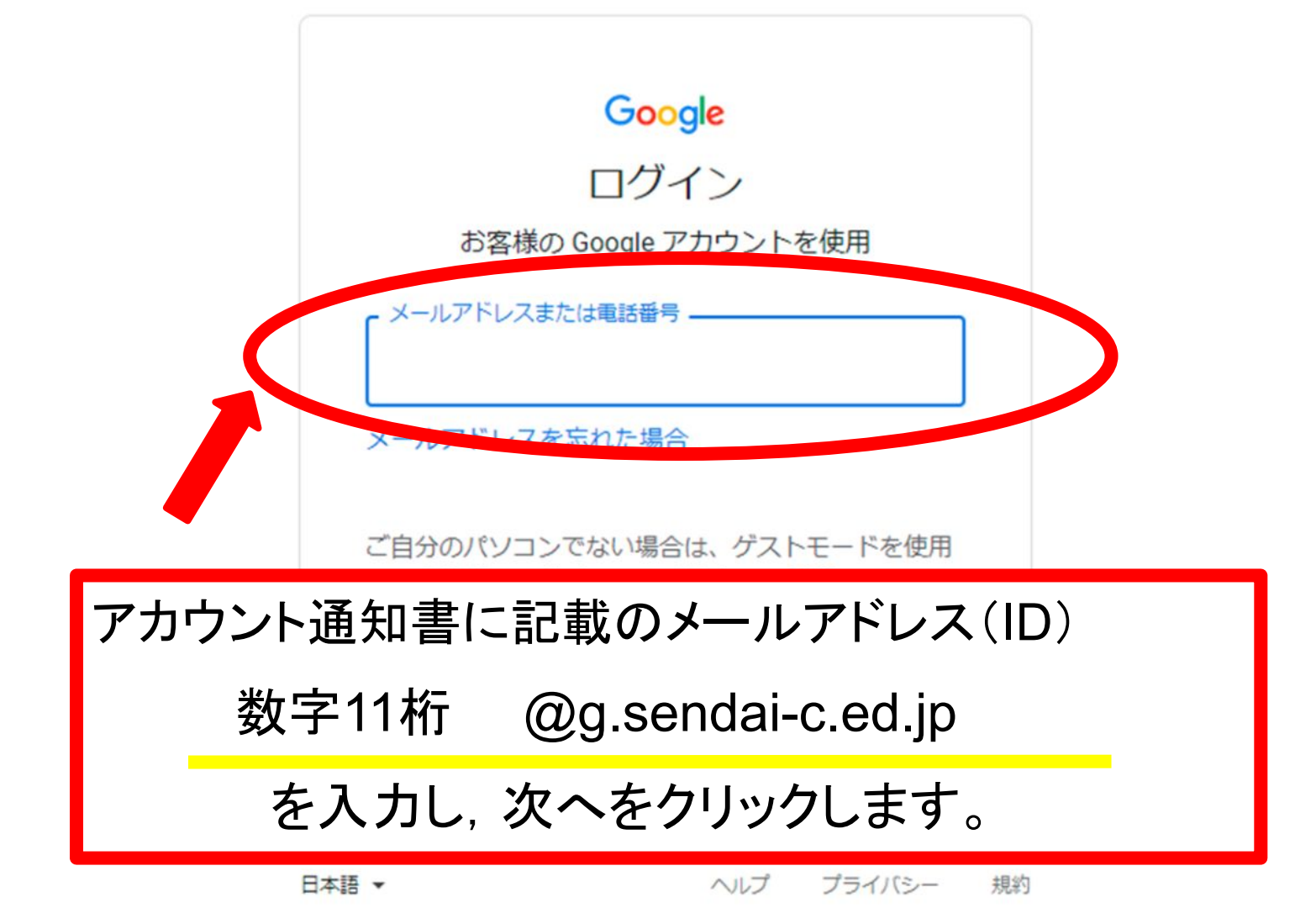

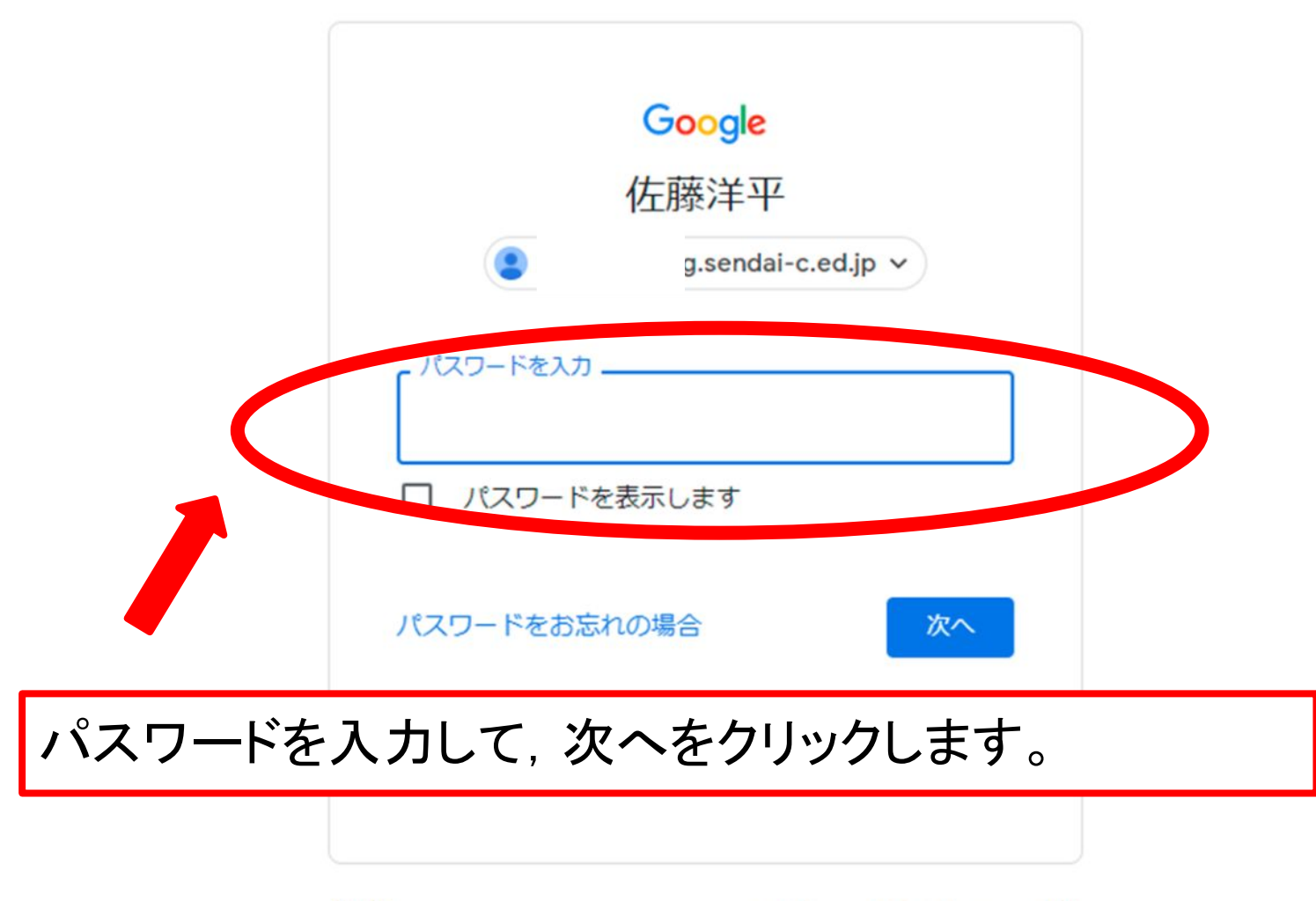

日本語 ▼

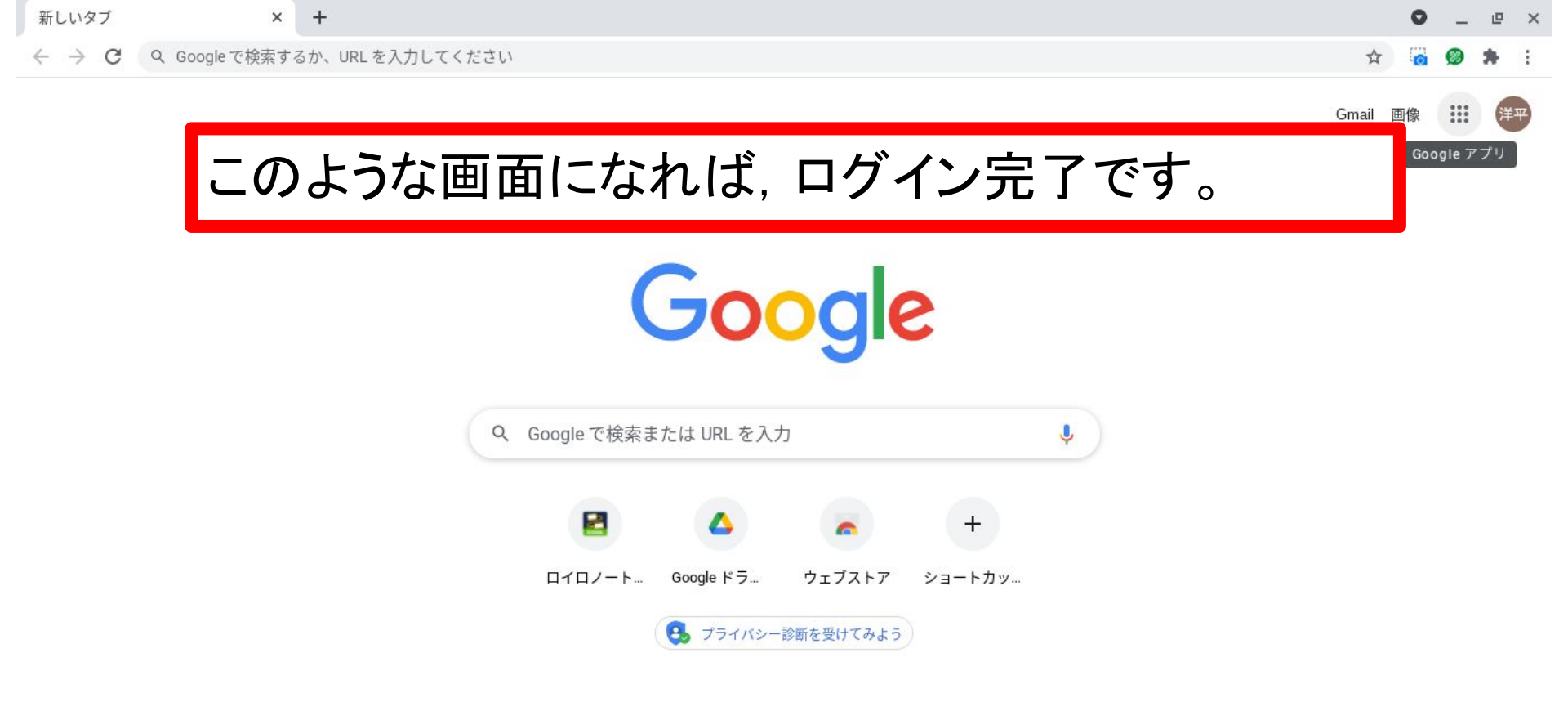

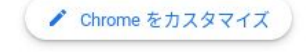

🕦 あ 💎 🛿 18:44

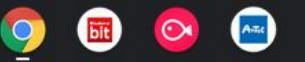